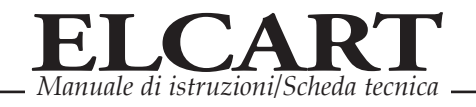

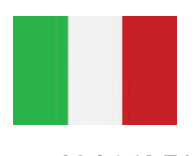

### Art. 40/66850

# MANUALE D'USO

Gentile Cliente, La ringraziamo per aver scelto questo cavo convertitore!

Siamo sicuri che questo dispositivo Le regalerà una bellissima esperienza digitale. Mediante questo cavo di acquisizione audio/video è possibile catturare video di alta qualità e file audio dalle Vostre vecchie videocassette e/o videocamere e/o qualsiasi fonti con uscita analogica (RCA o S-Video) direttamente dall'interfaccia USB 2.0 del Vostro PC!

Vi permetterà inoltre di modificare i file importati, di masterizzare CD/DVD, di convertire il formato digitale e di trasferire i file audio e/o video direttamente sul Vostro iPod, Playstation PSP o telefoni cellulari (formato 3GP)! Addirittura permette di caricare i Vostri video sul sito internet YouTube!!

E' incluso inoltre un software di editing video professionale (ShowBiz 3.5) che Vi aiuterà nella composizione di video e presentazioni, ed un software di conversione formato files (ArcSoft ShowBiz 3.5) che Vi permetterà di convertire i file video registrati con il formato MPEG4 e AVI in formati dedicati per l' iPod, PSP, 3GP telefono mobile, o di un altro dispositivo video.

| Interfaccia              | USB 2.0 standard                                                        |  |
|--------------------------|-------------------------------------------------------------------------|--|
| TV System                | PAL, NTSC                                                               |  |
| Formato di registrazione | MPEG2 for Video,                                                        |  |
| Formato di conversione   | Video: Apple TV, iPhone, iPod classic, iPod nano, iPod touch, WMA. ASF, |  |
|                          | MPEG1, MPEG2, WMV                                                       |  |
|                          |                                                                         |  |
| Input                    | Composito Video (RCA), S-Video (miniDIN 4pin), Audio L/R (RCA)          |  |
| Risoluzione              | NTSC 160×120 ~ 720×480, PAL 160×120 ~ 720×576                           |  |
| Rate                     | NTSC 30fps, PAL 25fps                                                   |  |
| Alimentazione            | USB Bus                                                                 |  |
| Consumo                  | ≤ 1.5W                                                                  |  |
| Editing Software         | Video: ArcSoft ShowBiz 3.5                                              |  |
| Dimensione/ Peso         | 90(L)×44(W)×28(H)mm / 72g                                               |  |
| Lunghezza cavo           | 80cm(USB), 7cm(Video/Audio)                                             |  |
|                          |                                                                         |  |
|                          |                                                                         |  |
|                          |                                                                         |  |

### Specifiche:

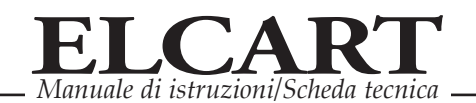

|                      | 1 porta USB 2.0                                   |
|----------------------|---------------------------------------------------|
|                      | Pentium4 CPU or superiore                         |
|                      | 512MB RAM or superiore                            |
|                      | Scheda grafica in grado di supportare DirectX 9.0 |
| Requisiti di sistema | 1GB di spazio libero sul Hard Disk                |
|                      | Lettore CD-ROM                                    |
|                      | Masterizzatore DVD-R/RW                           |
|                      | Windows XP, Vista,7 e Windows 8                   |
|                      | CD Software incluso                               |

## **Connessione:**

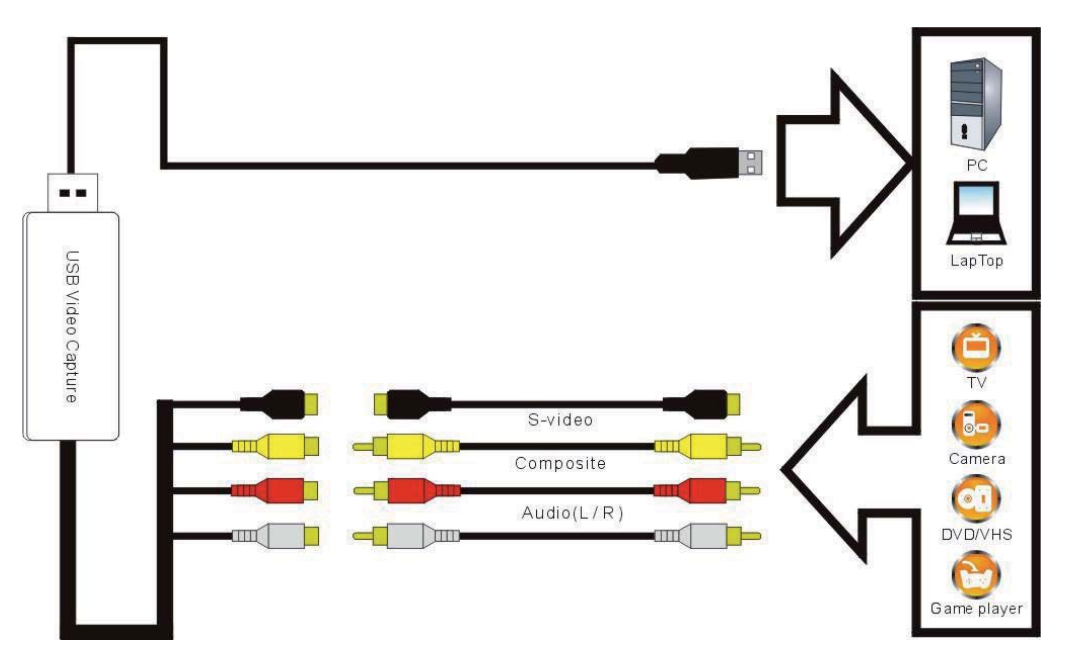

Se si utilizza una presa "SCART" (non inclusa) per favore segua questo schema:

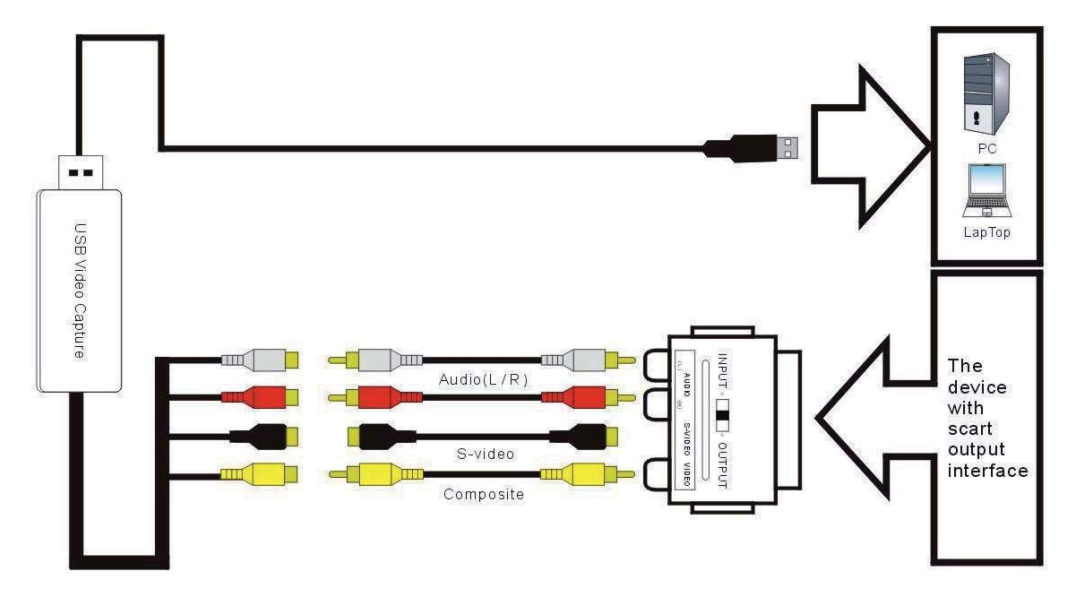

### ATTENZIONE:

1) Probabilmente è necessario acquistare un cavo Audio ed un cavo Video e cavo S-Video per collegare il cavo convertitore con il dispositivo video analogico (TV, videoregistratore,

videocamera analogica ecc. ecc.). Se utilizza la presa scart, è necessario acquistare un adattatore Scart Video / Audio se l'uscita del dispositivo sorgente video è di tipo Scart.

2) i seguenti dispositivi possono essere utilizzati come sorgenti video analogiche da cui possiamo ricavare i file video/audio:

Videoregistratore, lettore DVD, videocamera, Consolle di gioco e qualsiasi dispositivo che fornisce un segnale video analogico (RCA e S-Video).

### INSTALLAZIONE HARDWARE:

Nota: Disattivare software antivirus durante l'installazione del software del cavo convertitore. 1) Prima di collegare il cavo convertitore KEEP CABLE al computer, inserire il "CD-ROM" nell'unità CD. In automatico apparirà sullo schermo la seguente schermata:

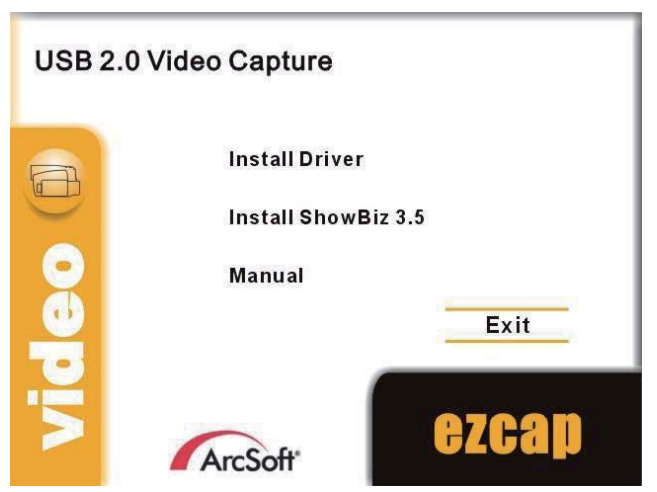

- 2) selezionare l'opzione "Install Driver"
- 3) Selezionare la lingua di installazione, e cliccare sul tasto "Avanti "
- 4) Apparirà la seguente schermata; cliccare il tasto "Installa" per continuare l'installazione.

| SMI Grabber Device - InstallSt                                      | nield Wizard 🛛 🔀                                                                                                    |
|---------------------------------------------------------------------|----------------------------------------------------------------------------------------------------|
| Ready to Install the Program<br>The wizard is ready to begin instal | lation.                                                                                                    |
|                                                                     | Click Install to begin the installation.<br>If you want to review or change any of your installation settings, click Back. Click Cancel to exit the<br>wizard. |
| InstallShield                                                       | < Back [Install] Cancel                                                                                                    |

5) Una volta terminata l'installazione, cliccate sul tasto "Fine " della seguente schermata:

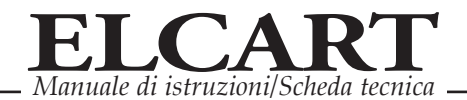

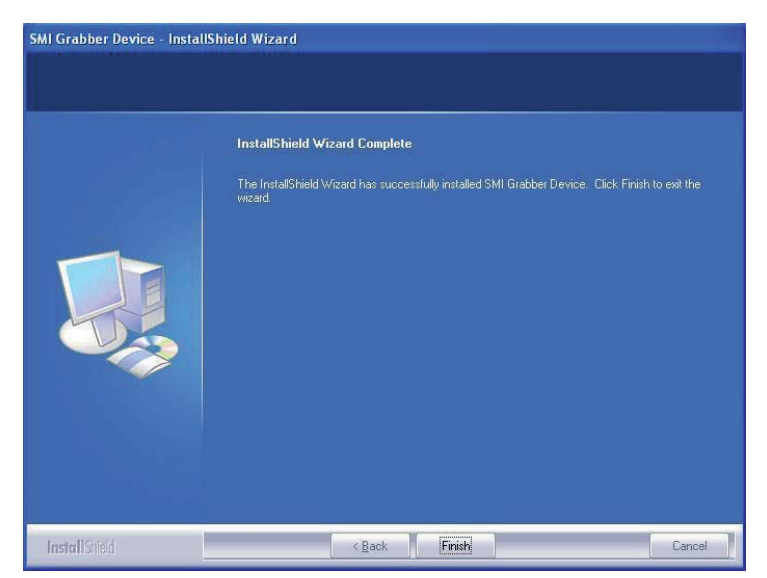

- 6) Si prega di riavviare il computer dopo aver terminato l'installazione del driver.
- Ora è necessario collegare il cavo convertitore KEEP CABLE nella porta USB 2.0 del Vostro PC. Verrà visualizzato il messaggio "Trovato nuovo hardware: l'hardware è installato e configurato per l'uso".
- È ora necessario verificare che i driver siano stati installati correttamente. Collegare il dispositivo al computer, cliccare con il tasto destro del Vostro mouse su "Risorse del computer" e cliccate su proprietà. Quindi cliccate su "Gestione periferiche scheda Hardware".

All'interno della "Gestione periferiche" cliccare su "Controller audio, video e giochi"; si dovrebbe vedere il logo "SMI Grabber Device".

Se ha un logo di colore giallo accanto alla scritta "SMI Grabber Device" significa che il driver non è stato installato correttamente. Sarà necessario rimuovere il driver e scollegare il dispositivo dal computer. Ricollegare quindi il cavo convertitore e provare ad installare nuovamente i driver come da procedura.

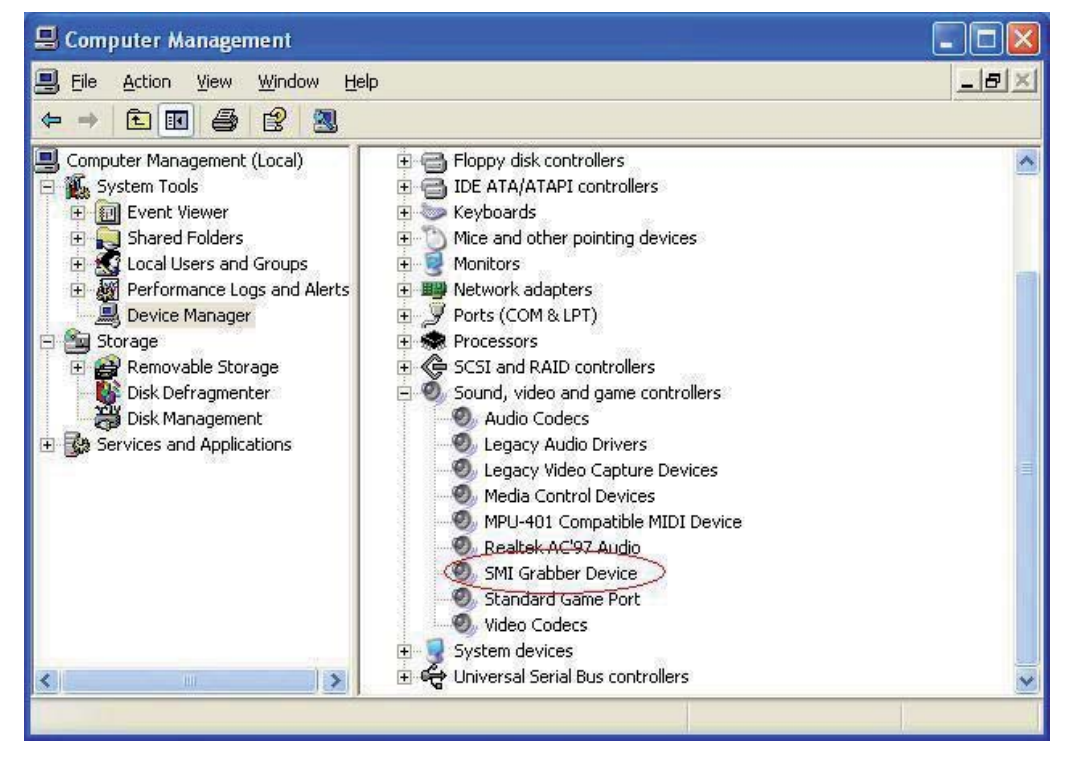

ELCART DISTRIBUTION SPA via Michelangelo Buonarroti, 46 - 20093 Cologno Monzese (Milano) ITALY Tel. +39 02.25117310 Fax +39 02.25117610 sito internet: www.elcart.com e-mail: info@elcart.it

La divulgacion de los datos contenidos en esta ficha son un servicio unicamente informativo y no constituyen ningun vinculo de parte de Elcart respecto a las prestaciones y uso del producto.

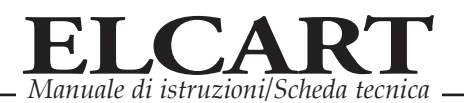

### Software "ShowBiz 3.5"; Installazione & Guida:

Una volta installati i driver, tornare alla schermata principale e selezionare la seconda opzione "Installa ShowBiz 3.5 " (vedi punto 1 della guida all'installazione Hardware). Selezionare la lingua preferita per l'installazione e cliccare su "Avanti" e / o "Installa".

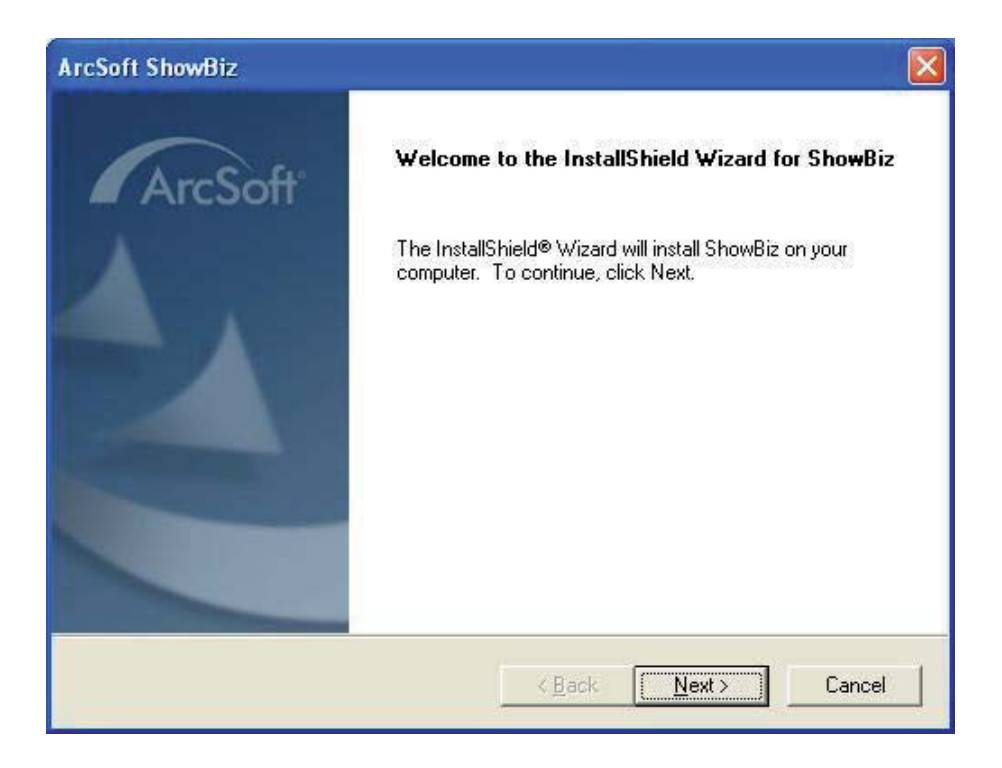

È necessario inserire il nome utente e numero di serie (è possibile trovare il numero di serie sul sacchetto CD-ROM).

| ArcSoft ShowBiz                                        |                |                |         |
|--------------------------------------------------------|----------------|----------------|---------|
| Customer Information<br>Please enter your information. |                |                | ArcSoft |
| <u>U</u> ser Name:                                     |                |                |         |
| ezcap                                                  |                |                |         |
| License Key:                                           |                |                |         |
| ABCDEF-ABCDEFDIRIEO-KEOIF-DIIDDD                       |                |                |         |
|                                                        |                |                |         |
|                                                        |                |                |         |
| nstallShield                                           |                |                |         |
|                                                        | < <u>B</u> ack | <u>N</u> ext > | Cancel  |

Verrà quindi installato il software; e si può scegliere il percorso e la cartella di destinazione. Cliccare su "Avanti" per continuare l'installazione.

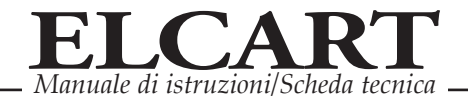

| ArcSoft ShowBiz                                                                          |                              |
|------------------------------------------------------------------------------------------|------------------------------|
| Choose Destination Location<br>Select folder where Setup will install files.             | ArcSoft                      |
| Setup will install ShowBiz in the following folder.                                      |                              |
| To install to this folder, click Next. To install to a different fold<br>another folder. | ler, click Browse and select |
| Destination Folder                                                                       | Browse                       |
| E. Program Piles Viccourt                                                                |                              |
| nstallShield                                                                             |                              |
| < <u>B</u> ack                                                                           | <u>N</u> ext > Cancel        |

Cliccare su "Fine "per completare l'installazione, riavviare il computer se richiesto.

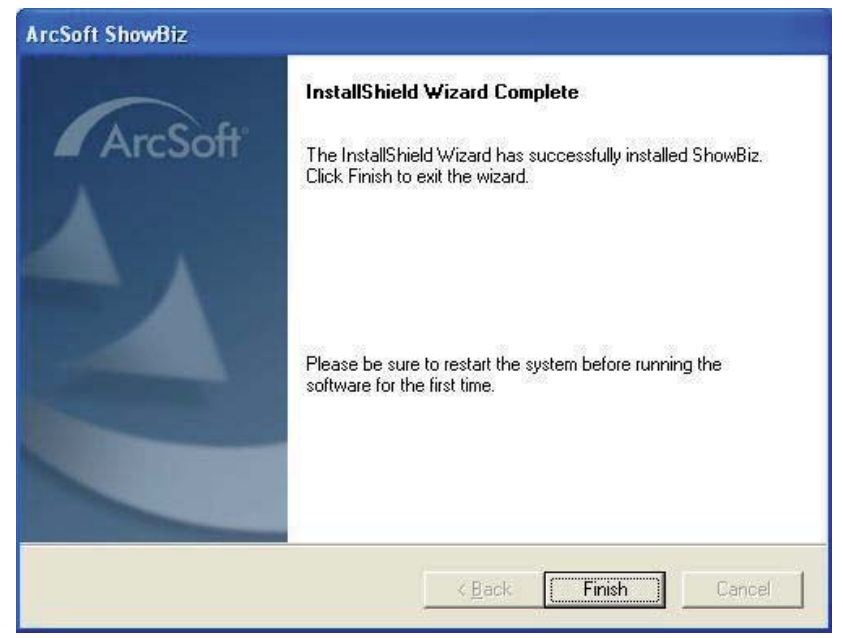

### UTILIZZO CAVO KEEP CABLE

Ora, è necessario impostare il software per l'acquisizione e l'editing video e audio. Cliccare sull'icona del software "Showbiz 3.5 " sul desktop, e cliccare sul tasto "Capture" per entrare nel pannello di acquisizione.

Sul pannello di acquisizione, impostare "Source" che deve essere "SMI Device Grabber"; ora cliccare su "Audio Device" per selezionare l'opzione "USB Source Pin".

Si prega di impostare nell' "Input Video " l'entrata "compositi (RCA)" o "S-Video" a seconda di del connettore che avete scelto per collegare il Vostro dispositivo con uscita analogica.

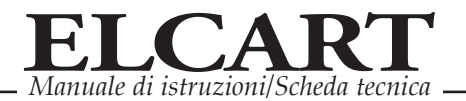

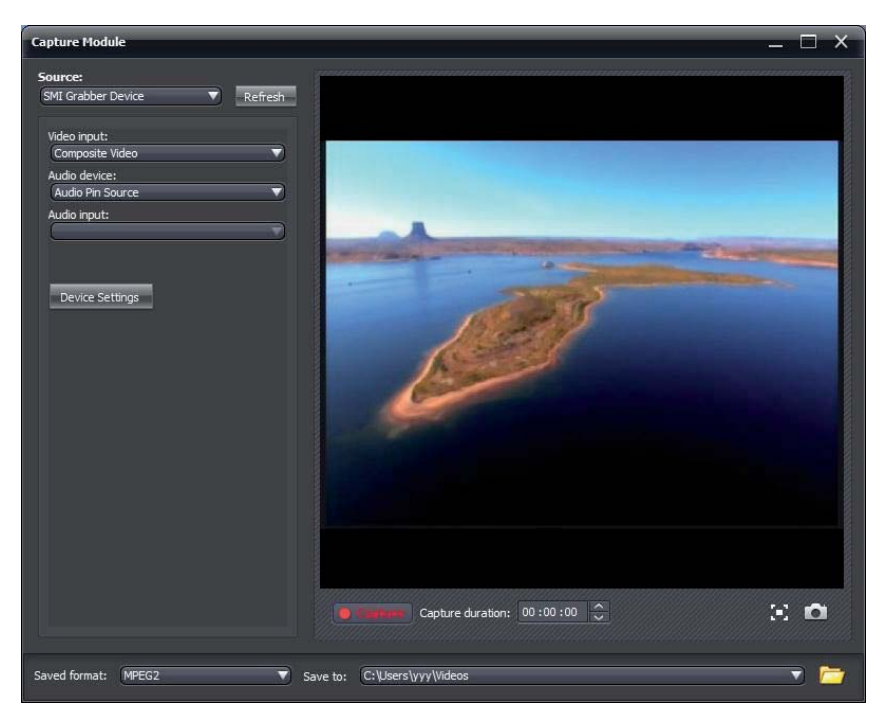

Selezionare "Impostazioni dispositivo" e scegliere il sistema televisivo (in Italia è "PAL\_B"):

| Properties                  | E E E E E E E E E E E E E E E E E E E | < |
|-----------------------------|---------------------------------------|---|
| Video Decoder Video Proc Am | p   Video Image                       |   |
| :Video <u>S</u> tandaro     | d PAL_B                               |   |
| Signal Detected:            | 0                                     |   |
| Lines detected:             | 0                                     |   |
|                             | └── <u>V</u> CR Input                 |   |
|                             | 🔽 Qutput Enable                       |   |
|                             |                                       |   |
|                             |                                       |   |
|                             | OK Cancel Apply                       |   |

Installazione terminata!

### **Registrazione video**

Premere il tasto "Play" della periferica con uscita analogica collegata al cavo convertitore (videocamera, videoregistratore, lettore CD/DVD ecc ecc ); sul monitor del Vostro PC comparirà l'immagine trasmessa. Ora andate sul pannello di acquisizione, cliccate sul tasto "Record" per iniziare a registrare i video trasmessi. Quando si desidera interrompere la registrazione, cliccare nuovamente sul tasto "Record". È possibile salvare i file video in formato MPEG2, ed è inoltre possibile cambiare la cartella di salvataggio dei video registrati.

### Aiuto

Per istruzioni più dettagliate sull'utilizzo del software "ShowBiz3.5", si prega di cliccare il tasto "Opzione" sul pannello e selezionare "Guida".

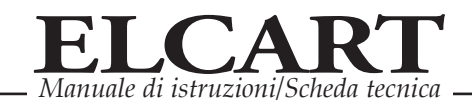

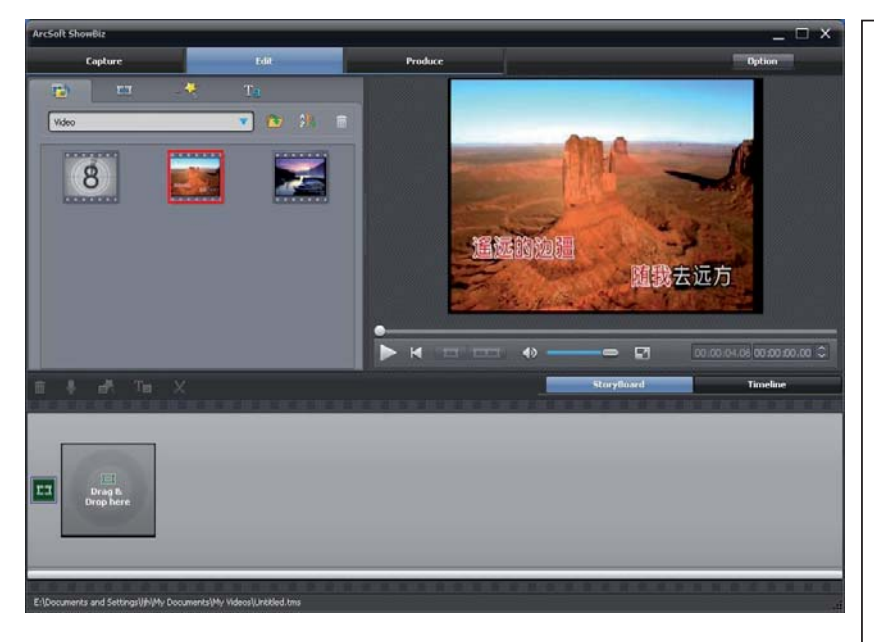

### Modifica video

Cliccare il tasto "Modifica": per prima cosa selezionare il file video che si desidera modificare. E' possibile scegliere vari effetti di modifica in base alle vostre esigenze. Inoltre è possibile modificare le immagini o file audio con il software "ShowBiz 3.5"; basta selezionare l' immagine (o opzione Audio), cliccare sull'opzione "Apri" per scegliere il file da modificare.

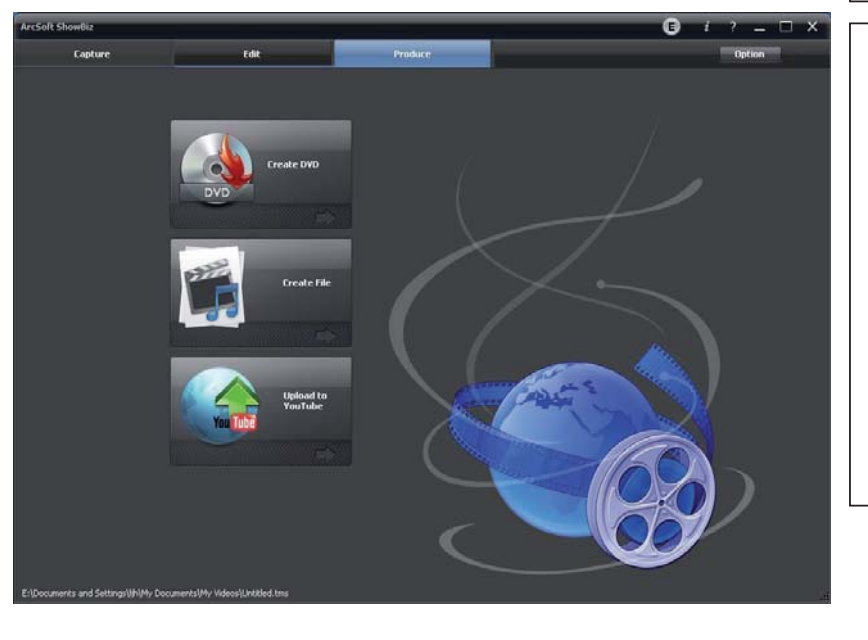

#### Software "Creat DVD". conversione e caricamento su YouTube.

Mediante il software incluso "Creat DVD" è possibile masterizzare, convertire il formato digitale dei vostri file audio/video (formato per PSP. lpod. smartphone, ecc.), ed inoltre inviarli direttamente sul sito internet di YouTube

#### Informazione agli utenti ex art. 26 D.Lgs. 49/2014

Il simbolo riportato sull'apparecchiatura (Allegato IX D.Lgs. 49/2014) indica che il rifiuto deve essere oggetto di "raccolta separata" e che è stato immesso sul mercato, in Italia, dopo il 31/12/2010.

Pertanto, l'utente dovrà conferire (o far conferire) il rifiuto ai centri di raccolta differenziata predisposti dalle amministrazioni locali, oppure consegnarlo al rivenditore contro acquisto di una nuova apparecchiatura di tipo equivalente.

L'utente ha dunque un ruolo attivo: la raccolta differenziata del rifiuto e le successive operazioni di trattamento, recupero e smaltimento favoriscono la produzione di apparecchiature con materiali riciclati e limitano gli effetti negativi sull'ambiente e sulla salute eventualmente causati da una gestione impropria del rifiuto. Nel caso di RAEE di piccolissime dimensioni (<25 cm), l'utente ha diritto al conferimento gratuito, senza obbligo di

contestuale acquisto, ai distributori al dettaglio la cui superficie di vendita specializzata eccede i 400 mq.

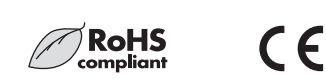

IMPORTATO E DISTRIBUITO DA ELCART DISTRIBUTION SPA Via Michelangelo Buonarroti, 46 20093 COLOGNO MONZESE (MI) ITALY

www.elcart.com - info@elcart.it

Made in China

ELCART DISTRIBUTION SPA via Michelangelo Buonarroti, 46 - 20093 Cologno Monzese (Milano) ITALY Tel. +39 02.25117310 Fax +39 02.25117610 sito internet: www.elcart.com e-mail: info@elcart.it La divulgazione dei dati contenuti in questa scheda è da ritenersi un servizio puramente informativo e non costituisce alcun vincolo da parte della Elcart in merito a prestazioni ed utilizzo del prodotto. The divulgation of data contained on this technical sheet are exclusively for informational reasons and establish no link on behalf of Elcart regard to thr performances and the usa of the product. La divulgacion de los datos contenidos en esta ficha son un servicio unicamente informativo y no constituyen ningun vinculo de parte de Elcart respecto a las prestaciones y uso del producto.

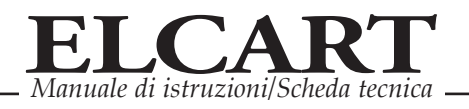

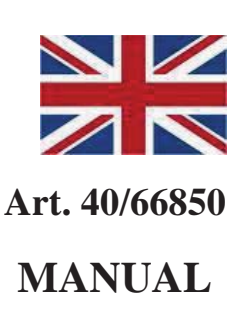

We would you like to thank you for choosing our product. You have made an excellent decision!! The following contents guide you how to use the product. Hope this device will bring you nice digital experience

## Overview

The **USB Video Capture**, it can capture High-quality video and audio file directly by USB 2.0 interface without sound card. And edit them, burn DVD disc, convert digital format, and send them to your iPod, PSP, or 3GP Mobile Phone. You can also upload video to YouTube!!

The **USB Video Capture** includes a professional video editing and converting software – "ArcSoft ShowBiz 3.5". It can provide best editing and converting function for you. ShowBiz 3.5 is a video-editing and converting software that makes editing your videos as fun as shooting them. ShowBiz 3.5 helps novice users finish stylish movies in only few steps. Share finished projects on DVD, tape, the Web, and mobile devices.

The converting function, it help you to convert the vedio file you recorded as MPEG4, AVI, and other file format, then you can send converted videos to your iPod, PSP, 3GP Mobile Phone, or other vedio device.

| Item Name          | USB 2.0 Video Capture                                         |
|--------------------|---------------------------------------------------------------|
| Interface          | USB 2.0 standard                                              |
| TV System          | PAL, NTSC                                                     |
| Recording Format   | MPEG2 for Video,                                              |
| Converting Format  | Video: Apple TV, iPhone, iPod classic, iPod nano, iPod touch, |
|                    | WMA. ASF, MPEG1, MPEG2, WMV                                   |
|                    |                                                               |
| Input              | Composite Video(RCA), S-Video(miniDIN 4pin), Audio            |
|                    | L/R(RCA)                                                      |
| Resolution         | NTSC 160×120 ~ 720×480, PAL 160×120 ~ 720×576                 |
|                    |                                                               |
| Rate               | NISC 30tps, PAL 25tps                                         |
| Power Supply       | USB Bus                                                       |
| Consumed Power     | ≤ 1.5W                                                        |
| Editing Software   | Video: ArcSoft ShowBiz 3.5                                    |
| Dimension / Weight | 90(L)×44(W)×28(H)mm / 72g                                     |
| Cable Length       | 80cm(USB), 7cm(Video/Audio)                                   |
|                    | One available USB 2.0 port                                    |
|                    | Pentium4 CPU or above                                         |

## Specification

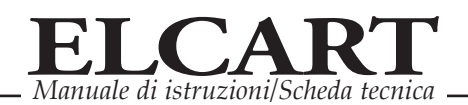

|                     | 512MB RAM or above                                             |
|---------------------|----------------------------------------------------------------|
|                     | Graphics card supports DirectX 9.0C                            |
| System Requirements | 1GB free HDD space                                             |
|                     | CD-ROM for installation                                        |
|                     | DVD-R/RW for burning DVD                                       |
|                     | Windows XP, Vista, Seven, 8                                    |
|                     | Video Capture device, Software CD(includes driver, application |
|                     | and manual)                                                    |

## **Connection Guide**

For Video capture:

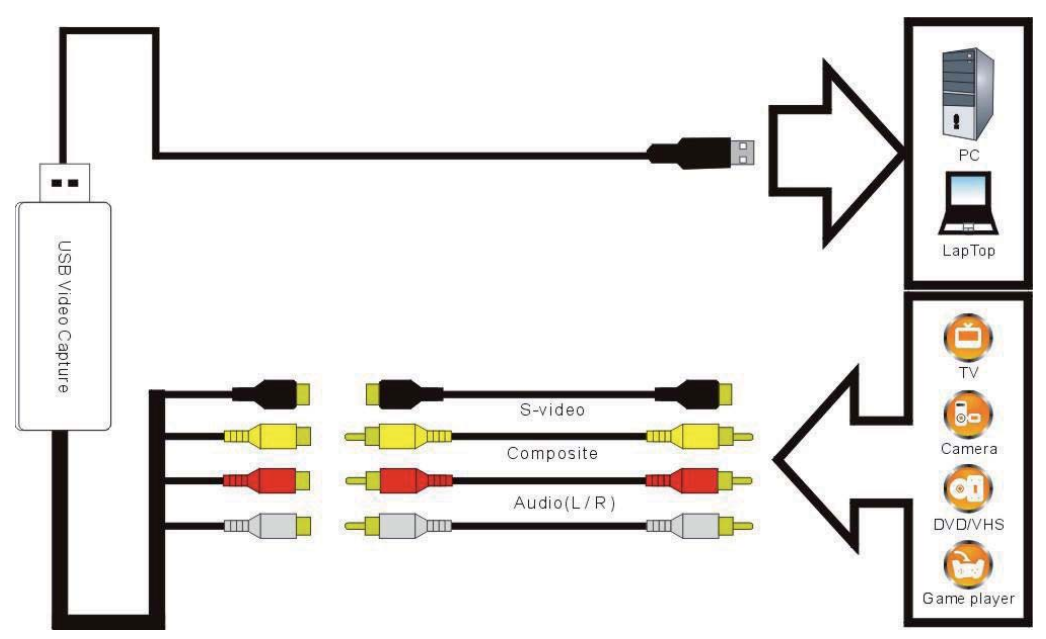

If you use a scart interface, please connect equipment following below picture and set the switch to be OUTPUT.

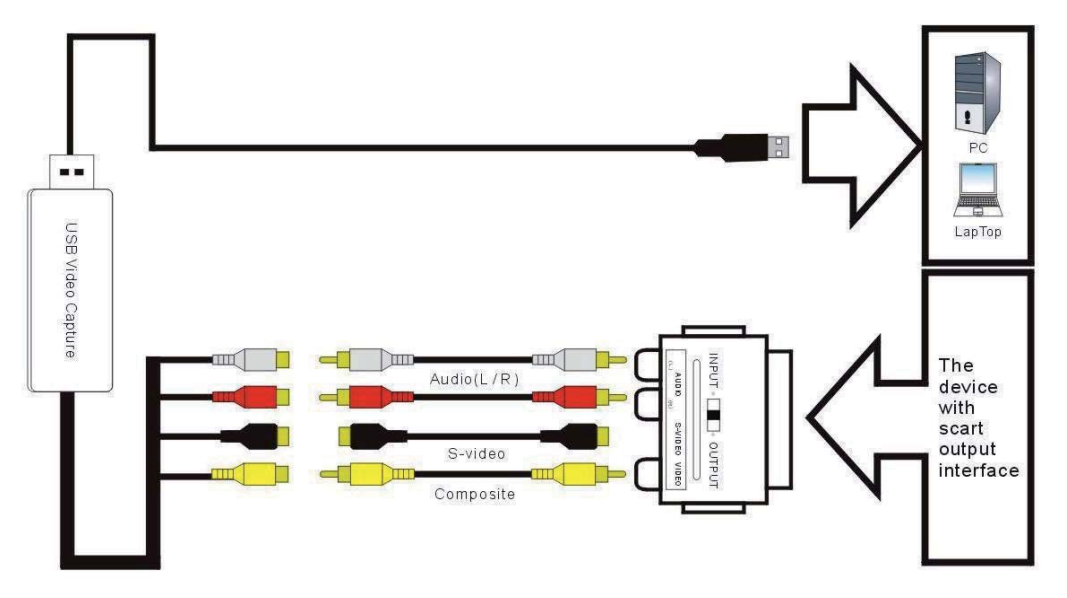

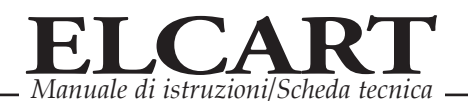

#### Notice:

1, Probably You have to buy a Video and Audio cable, and S-Video cable to connect the USB Video Capture with your analog video device. Also a Scart Video/Audio adapter it's necessary if the output of your video source device is Scart type.

2, The following devices can be used as analog video sources:

Video recorder, DVD player, Video camera, Set-top box, Game player and any device that provides an analog video signal.

# Hardware Installation :

#### Note: If you have any antivirus software enabled, please disable it during the installation of the software.

Before you first connect the **USB Video Capture** to your computer, please insert the "CD-ROM" into your CD drive. Then you should find a picture of software running.

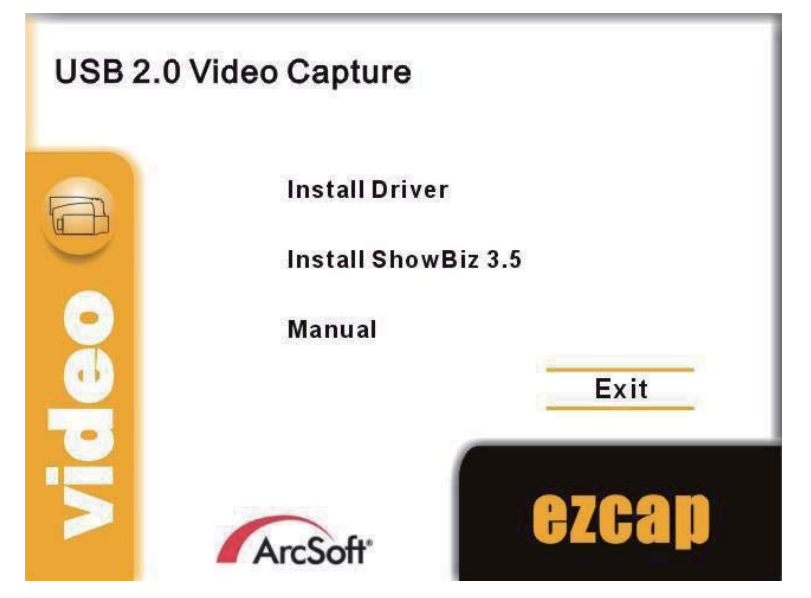

Please select the option "Install Driver". then you can choose setup language and click "Next", and system will appears you as below picture. Please click "Install" key to continue the installation.

| SMI Grabber Device - Install<br>Ready to Install the Program<br>The wizard is ready to begin ins | Shield Wizard                                                                                                    |
|--------------------------------------------------------------------------------------------------|----------------------------------------------------------------------------------------------------|
|                                                                                                  | Click Install to begin the installation.<br>If you want to review or change any of your installation settings, click Back, Click Cancel to exit the<br>wizard. |
| InstallShield                                                                                    | K Back Install Cancel                                                                                                    |

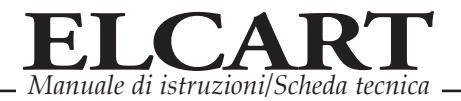

#### You will get another picture, please click "Finish" key.

| SMI Grabber Device - Install | Shield Wizard InstallShield Wizard Complete The InstallShield Wizard has successfully installed SMI Grabber Device. Click Finish to exit the wizard. |
|------------------------------|----------------------------------------------------------------------------------------------------|
| InstallShield                | Kancel                                                                                                    |

Please restart your computer after you finished the driver installation (if required).

Now you need to plug the USB Video Capture into USB 2.0 port.

If prompted select "No, not this time" and select "Next". Select the option "Install the software automatically" and click "Next". A window may appear about the "SMI Grabber Device" not passing the windows logo testing, select "Continue Anyway". When "Completing the Found New Hardware Wizard" window appears click the "Finish" button to complete the driver installation. Note: If any further components are found please repeat the above process until you receive the message "Found new hardware: Your hardware is installed and configured use".

You will now need to check that the drivers are installed correctly. Connect the device to your computer, Right Click on My Computer and Left Click on properties. Click on Hardware tab and then Device Manager. In the Device Manager click on the "Sound, video and game controllers" correctly you should see the "SMI Grabber Device", If it has a Yellow mark next to it then this means that the driver is not installed correctly. You will need to remove the driver and disconnect the device from the computer and reconnect is to install the driver again.

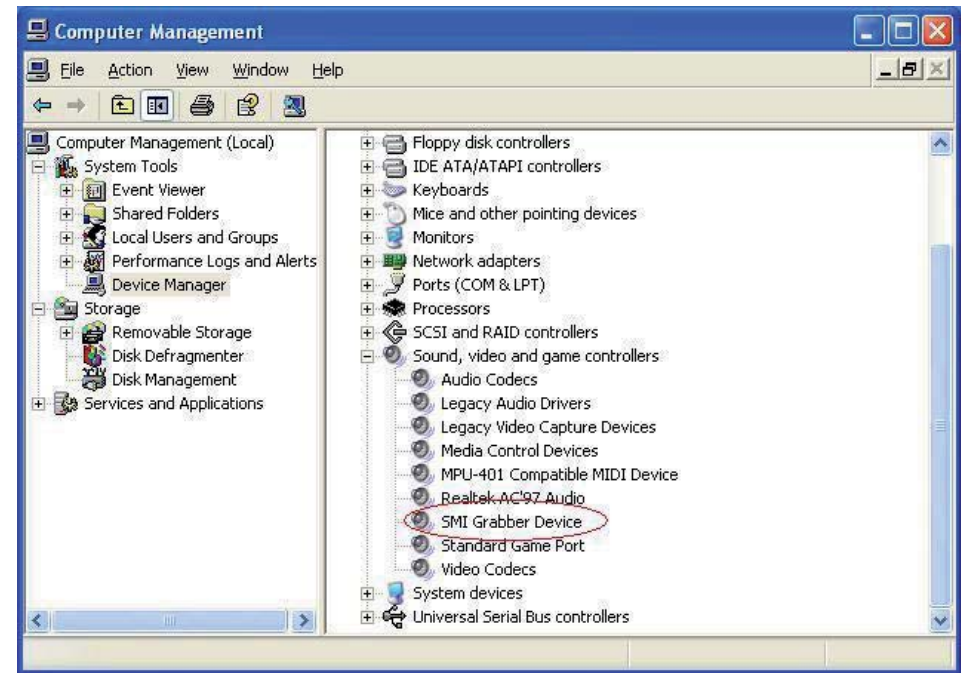

ELCART DISTRIBUTION SPA via Michelangelo Buonarroti, 46 - 20093 Cologno Monzese (Milano) ITALY Tel. +39 02.25117310 Fax +39 02.25117610 sito internet: www.elcart.com e-mail: info@elcart.it

La divulgacion de los datos contenidos en esta ficha son un servicio unicamente informativo y no constituyen ningun vinculo de parte de Elcart respecto a las prestaciones y uso del producto.

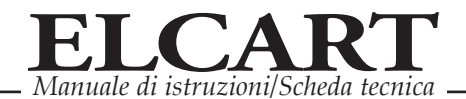

# ShowBiz 3.5 Installation & Guide :

Please back to software running picture, and select the option "Install ShowBiz 3.5" and select your language for the installation. And click "Next" or/and "Install".

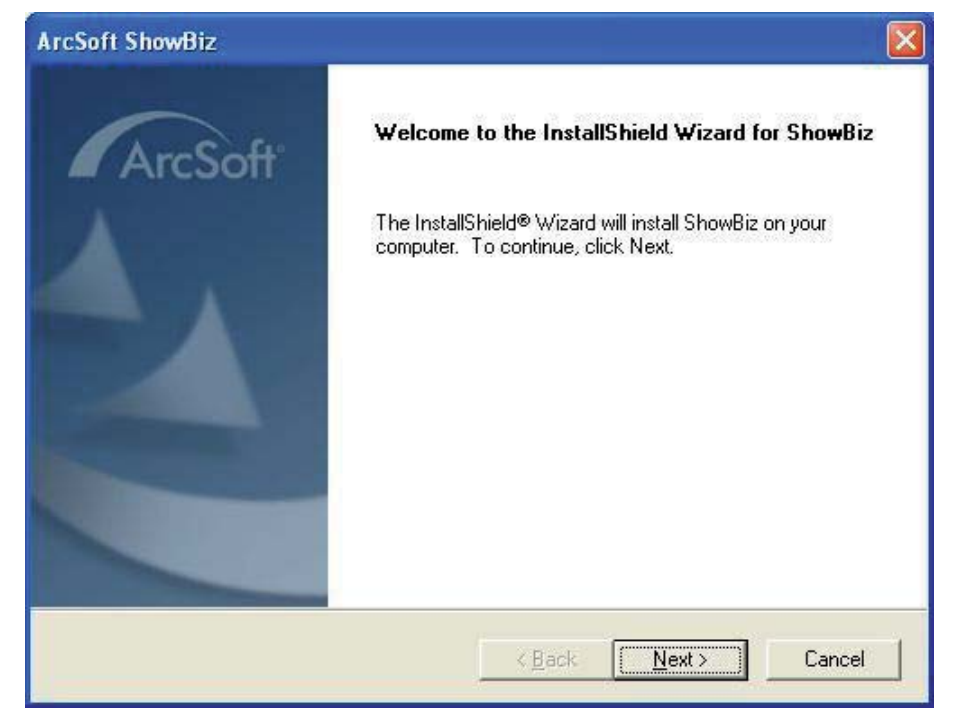

You need enter user name and serial number (you can find out the serial number on CD-ROM bag).

| ArcSoft ShowBiz                                        |                |                |         |
|--------------------------------------------------------|----------------|----------------|---------|
| Customer Information<br>Please enter your information. |                |                | ArcSoft |
| User Name:                                             |                |                |         |
| ezcap                                                  |                |                |         |
| License Key:                                           |                |                |         |
| ABCDEF-ABCDEFDIRIEO-KEOIF-DIIDDD                       |                |                |         |
|                                                        |                |                |         |
|                                                        |                |                |         |
| InstallShield                                          |                |                |         |
|                                                        | < <u>B</u> ack | <u>N</u> ext > | Cancel  |

System will install the software, and you can choose destination location and folder. Then click "Next" to continue installation.

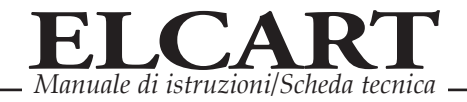

| ArcSoft ShowBiz                                                                          |                              |
|------------------------------------------------------------------------------------------|------------------------------|
| Choose Destination Location<br>Select folder where Setup will install files.             | ArcSoft                      |
| Setup will install ShowBiz in the following folder.                                      |                              |
| To install to this folder, click Next. To install to a different fold<br>another folder. | ler, click Browse and select |
| Destination Folder                                                                       | Browes                       |
| E. Program Files varcoort                                                                | Diowse                       |
| astallShield                                                                             |                              |
| < <u>B</u> ack                                                                           | <u>N</u> ext > Cancel        |

Click "finish" to complete setup, restart your computer if needed.

| ArcSoft ShowBiz |                                                                                                    |
|-----------------|----------------------------------------------------------------------------------------------------|
| ArcSoft         | InstallShield Wizard Complete<br>The InstallShield Wizard has successfully installed ShowBiz.<br>Click Finish to exit the wizard. |
|                 | Please be sure to restart the system before running the software for the first time.                                              |
|                 | K Back Finish Cancel                                                                                                    |

## **Capture video**

Now, you need to set software for capturing and editing video and audio.

Double click "ShowBiz 3.5" icon on your desktop, and click Capture button to enter into the capture panel.

On the capture panel, please set "Source" to be "SMI Grabber Device", and you must click "Audio Device" to select "USB Pin Source" option.

Please set "Video input" to be "Composite" or "S-Video" according to the connection of the device.

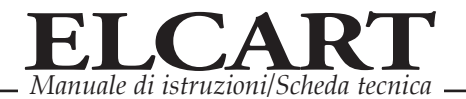

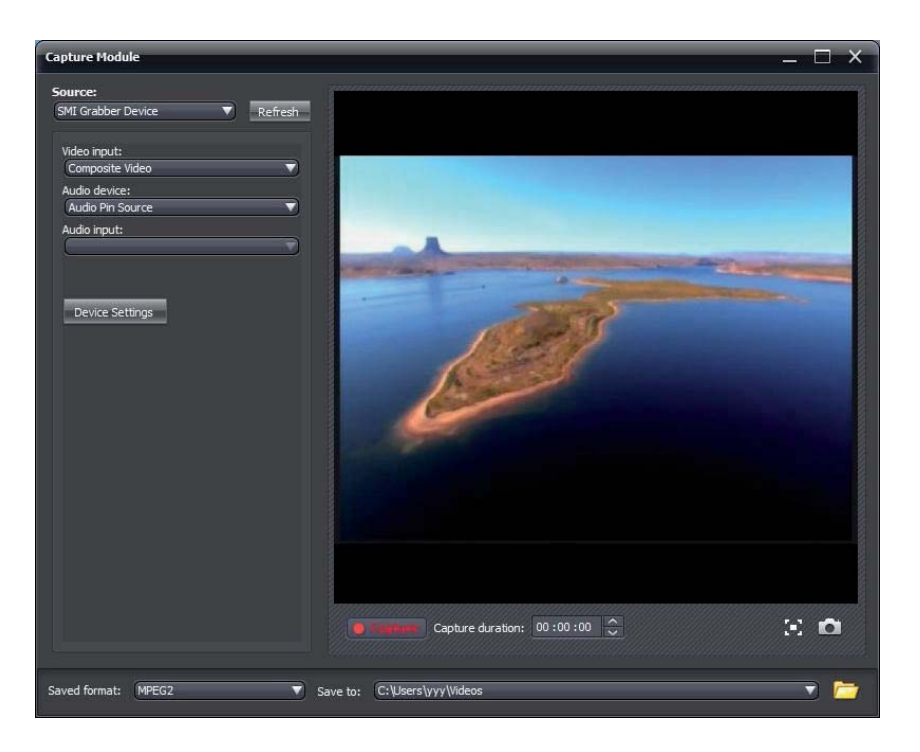

You can click "Device Settings" to choose "NTSC\_M", "PAL\_B" and others for your TV system.

| Properties                   |                       |       |
|------------------------------|-----------------------|-------|
| Video Decoder Video Proc Amp | o   Video Image       |       |
| :Video <u>S</u> tandaro      | J PAL_B 	▼            |       |
| Signal Detected:             | 0                     |       |
| Lines detected:              | 0                     |       |
|                              | └── <u>V</u> CR Input |       |
|                              | 🗖 Qutput Enable       |       |
|                              |                       |       |
|                              |                       |       |
|                              | OK Cancel             | Apply |

After all that, you can browse the video on the window of the player software.

### **Record video**

On the capture panel, please click "Record" button to record your video. When you want to stop the recording, please click "Record' button again.

You can save your video files with MPEG2 format, and you can change the saved folder for your recorded videos

## Edit video

Please click "Edit" key or close the player window to edit your video files. The first, plesae select the video file you want to edit, then you can choose the various effects to edit them according to your needs.

Also you can edit your pictures or audio files with ShowBiz 3.5, the first ,select Picture or Audio option, then click "Open" to choose the file and edit them.

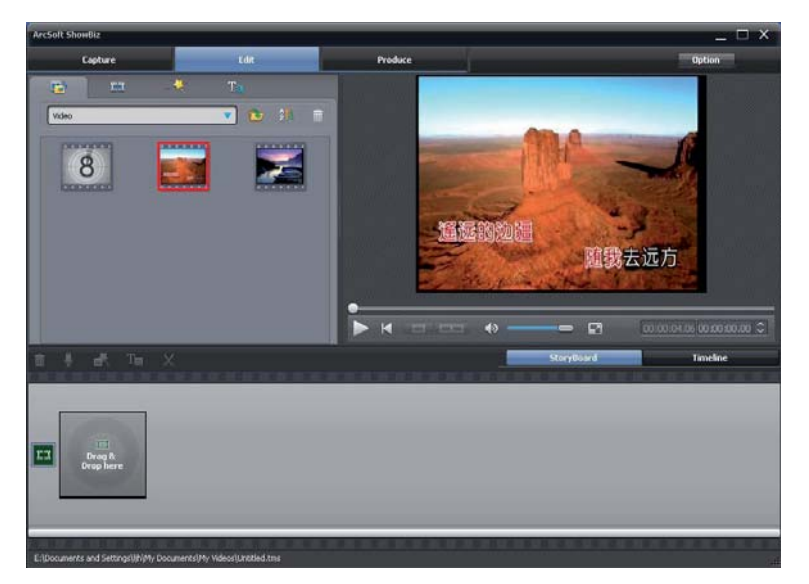

# Creat DVD, converting and upload to YouTube

You can click "Produce" button to enter into the fowlling panel, then you can select function to handle your recorded video.

You can creat DVD, and creat video to many kinds video formats for PMP, Mobile phone, etc.

You can upload them to YouTube too.

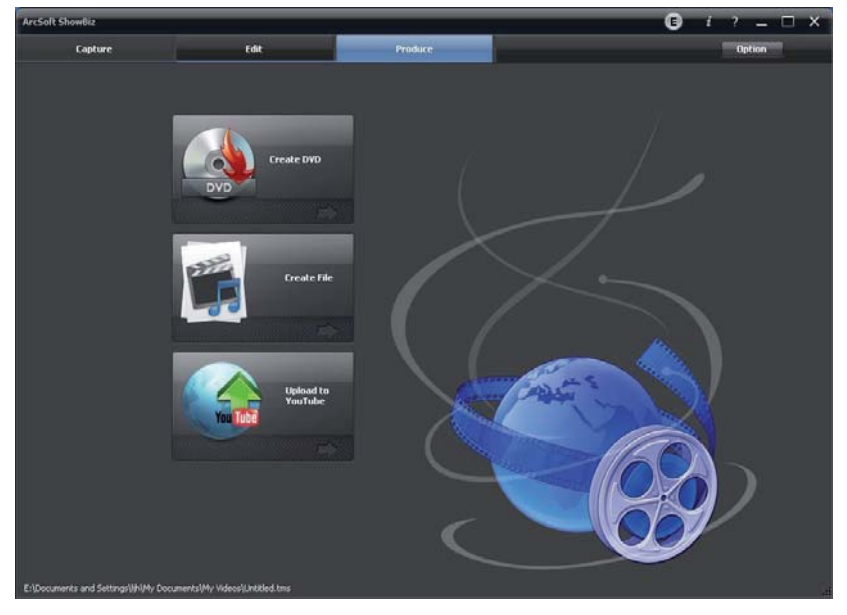

## Get help file

CE

For more detailed instructions for using ShowBiz3.5, please click "Option" button on panel to select Help to get them.

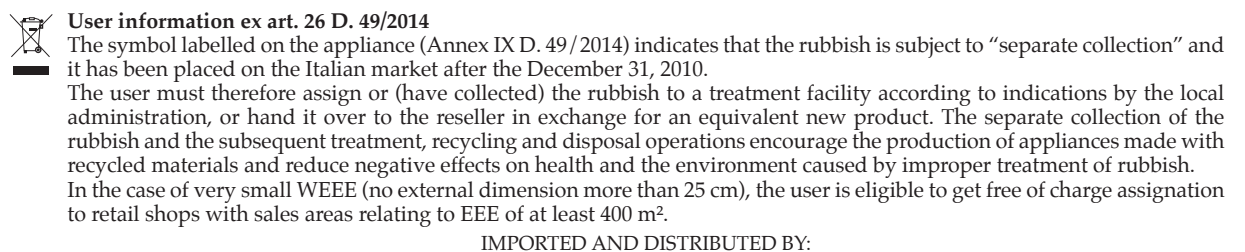

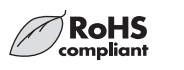

IMPORTED AND DISTRIBUTED BY: ELCART DISTRIBUTION SPA Via Michelangelo Buonarroti, 46 20093 COLOGNO MONZESE (MI) ITALY

www.elcart.com - info@elcart.it

Made in China

 ELCART DISTRIBUTION SPA via Michelangelo Buonarroti, 46 - 20093 Cologno Monzese (Milano) ITALY

 Tel. +39 02.25117310 Fax +39 02.25117610 sito internet: vww.elcart.com e-mail: info@elcart.it

 La divulgacion ed ei dati contained on this technical sheet are exclusively for informational reasons and establish no link on behalf of Elcart regard to the performances and the use of the product.

 La divulgacion de los datos contenidos en esta ficha son un servicio unicamente informativo y no constituyen ningun vinculo de parte de Elcart respecto a las prestaciones y uso del producto.

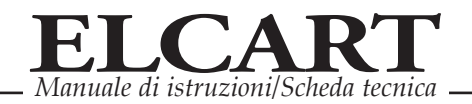

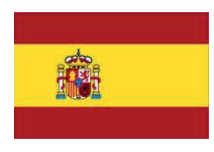

Art. 40/66850

## MANUAL DEL USUARIO

Estimado Cliente, Le agradecemos haber escogido este cable !

Estamos seguros que este dispositivo le regalará una bellísima experiencia digital.

Mediante este cable de adquisición audio/video se puede capturar video de alta calidad y ficheros audio de sus viejas videocasetes y/o videocámaras y/o cualquier fuente con salida analógica (RCA o S-Video) directamente del interfaz USB 2.0 de su PC!

También le permitirá modificar los ficheros importantes, de masterizar CD/DVD, de convertir el formato digital y de transferir los ficheros audio y/o video directamente en su iPod, Playstation PSP o teléfonos móviles (formato 3GP)! Incluso permite cargar sus videos en el sito internet YouTube!!

Además es un software de edición video profesional (ShowBiz 3.5) que le ayudará en la composición de videos y presentaciones, es un software de conversión formato files (ArcSoft ShowBiz 3.5) que le permitirá convertir los ficheros video grabados con el formato MPEG4 y AVI en formatos dedicados para el iPod, PSP, 3GP teléfono móvil, o de otro dispositivo video.

| Interfaz              | USB 2.0 estándar                                                        |  |
|-----------------------|-------------------------------------------------------------------------|--|
| TV System             | PAL, NTSC                                                               |  |
| Formato de grabación  | MPEG2 for Video,                                                        |  |
| Formato de conversión | Video: Apple TV, iPhone, iPod classic, iPod nano, iPod touch, WMA. ASF, |  |
|                       | MPEG1, MPEG2, WMV                                                       |  |
|                       |                                                                         |  |
| Input                 | Composito Video (RCA), S-Video (miniDIN 4pin), Audio L/R (RCA)          |  |
| Resolución            | NTSC 160×120 ~ 720×480, PAL 160×120 ~ 720×576                           |  |
| Rate                  | NTSC 30fps, PAL 25fps                                                   |  |
| Alimentación          | USB Bus                                                                 |  |
| Consumo               | ≤ 1.5W                                                                  |  |
| Editing Software      | Video: ArcSoft ShowBiz 3.5                                              |  |
|                       |                                                                         |  |
| Dimensión/ Peso       | 90(L)×44(W)×28(H)mm / 72g                                               |  |
| Longitud cable        | 80cm(USB), 7cm(Video/Audio)                                             |  |
|                       |                                                                         |  |
|                       |                                                                         |  |

## **Especificaciones:**

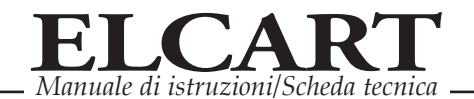

|                        | 1 puerto USB 2.0                                 |
|------------------------|--------------------------------------------------|
|                        | Pentium4 CPU o superior                          |
|                        | 512MB RAM o superior                             |
|                        | Tarjeta gráfica en grado de soportar DirectX 9.0 |
| Requisitos del sistema | 1GB de espacio libre en el Hard Disk             |
|                        | Lector CD-ROM                                    |
|                        | Masterizador DVD-R/RW                            |
|                        | Windows XP, Vista, Seven, 8                      |
|                        | CD Software incluido                             |

## **Conexión:**

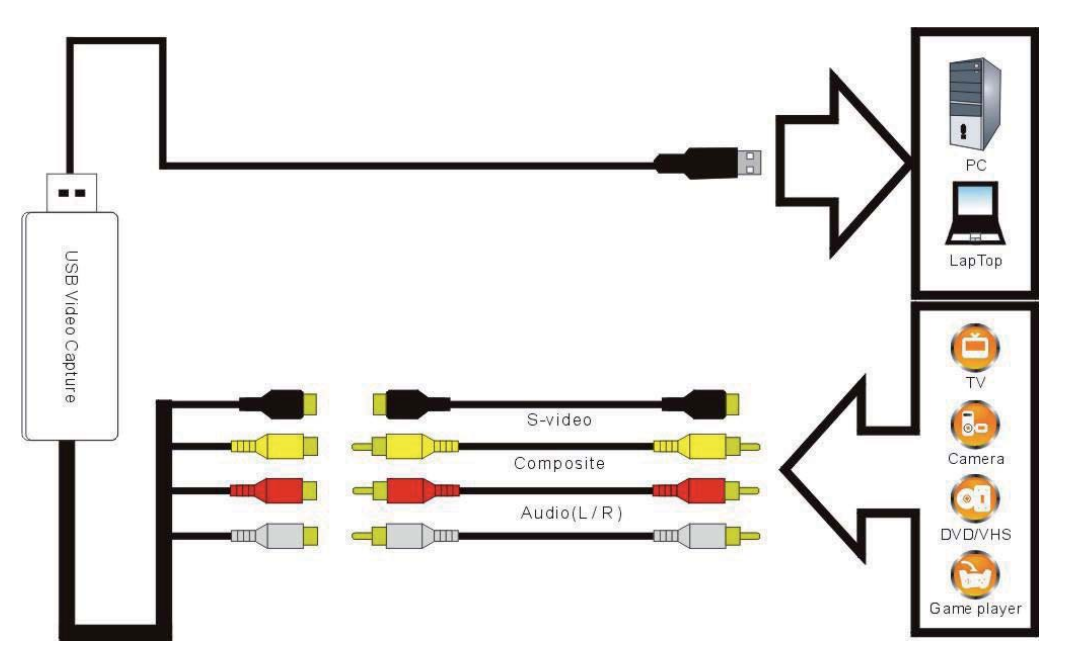

Si se utiliza un conector "SCART" (non incluido) por favor siga este esquema:

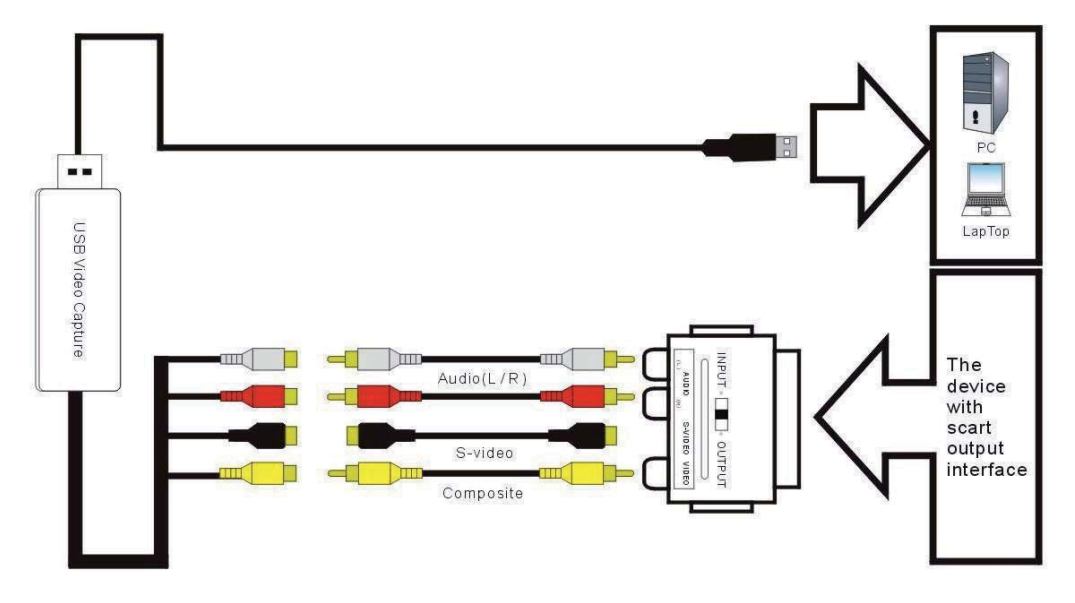

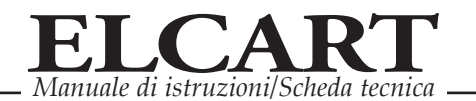

### ART. 40/66850

### CUIDADO:

1) Probablemente se necesita comprar un cable Audio y un cable Video y cable S-Video para conectar el cable convertidor con el dispositivo video analógico (TV, video registradora, videocámara analógica etc. etc.). Si se utiliza el conector scart, se tiene que comprar un adaptador Scart Video / Audio si la salida del dispositivo de salida video es de tipo Scart.

2) Los siguientes dispositivos pueden utilizarse como salida video analógicas de las cuales se pueden recuperar los ficheros video/audio:

Videoregistradora, lector DVD, videocámara, Consola de juegos y cualquier dispositivo que ofrece una señal video analógica (RCA y S-Video).

### **INSTALACION HARDWARE:**

Nota: Desactivar el software antivirus durante la instalación del software del cable convertidor.

1) Antes de conectar el cable convertidor KEEP CABLE al ordenador, introducir el "CD-ROM" en la unidad de CD. Automáticamente aparecerá en la pantalla el siguiente esquema:

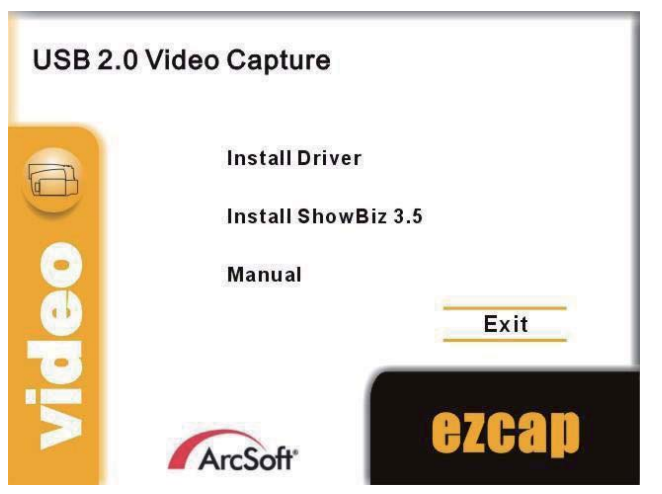

- 2) Seleccionar la opción "Install Driver"
- 3) Seleccionar el idioma de instalación, y cliquear sobre el botón "Adelante»
- 4) Aparecerá la siguiente pantalla; cliquear sobre el botón "Instala" para continuar la instalación.

| SMI Grabber Device - InstallShield Wizard                          |                                                                                                    |  |
|--------------------------------------------------------------------|----------------------------------------------------------------------------------------------------|--|
| Ready to Install the Program<br>The wizard is ready to begin insta | illation.                                                                                                    |  |
|                                                                    | Click Install to begin the installation.<br>If you want to review or change any of your installation settings, click Back. Click Cancel to exit the<br>wzard |  |
| InstallShield                                                      | < Back Install Cancel                                                                                                    |  |

5) Una vez acabada la instalación, haz click sobre el botón "Fin " de la siguiente pantalla:

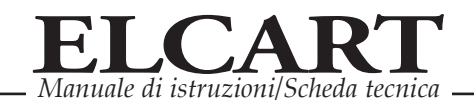

| SMI Grabber Device - InstallSI | nield Wizard                                                                                            |
|--------------------------------|----------------------------------------------------------------------------------------------------|
|                                |                                                                                                    |
|                                | InstallShield Wizard Complete                                                                           |
|                                | The InstallShield Wizerd has successfully installed SMI Grabber Device. Click Finish to exit the weard. |
| InstallShield                  | < Back Finish Cancel                                                                                    |

- 9) Se ruega de volver a encender el ordenar tras haber finalizado la instalación del driver.
- 10)Ahora se tiene que conectar el cable convertidor KEEP CABLE en el puerto USB 2.0 de su PC. Aparecerá el siguiente mensaje "Encontrado nuevo hardware: el hardware ha sido instalado y configurado para su uso".
- 11)Y ahora se tiene que comprobar que los driver se hayan instalado correctamente.
  - Conectar el dispositivo al ordenador, cliquear el botón de la derecha de vuestro mouse sobre "Recursos del ordenador" y cliquea sobre propiedad. Después cliquear sobre "Gestión periféricos tarjeta Hardware".

En el interior de la "Gestión periféricos" cliquear sobre "Controller audio, video y juegos"; se debería ver el logo "SMI Grabber Device".

S hay un logo de color amarillo cerca de la frase "SMI Grabber Device" significa que el driver no se ha instalado correctamente. Se tendrá que volver a quitar el driver y desconectar el dispositivo del ordenador. Reconectar de nuevo el cable convertidor y probar a instalar de nuevo los driver como descrito anteriormente.

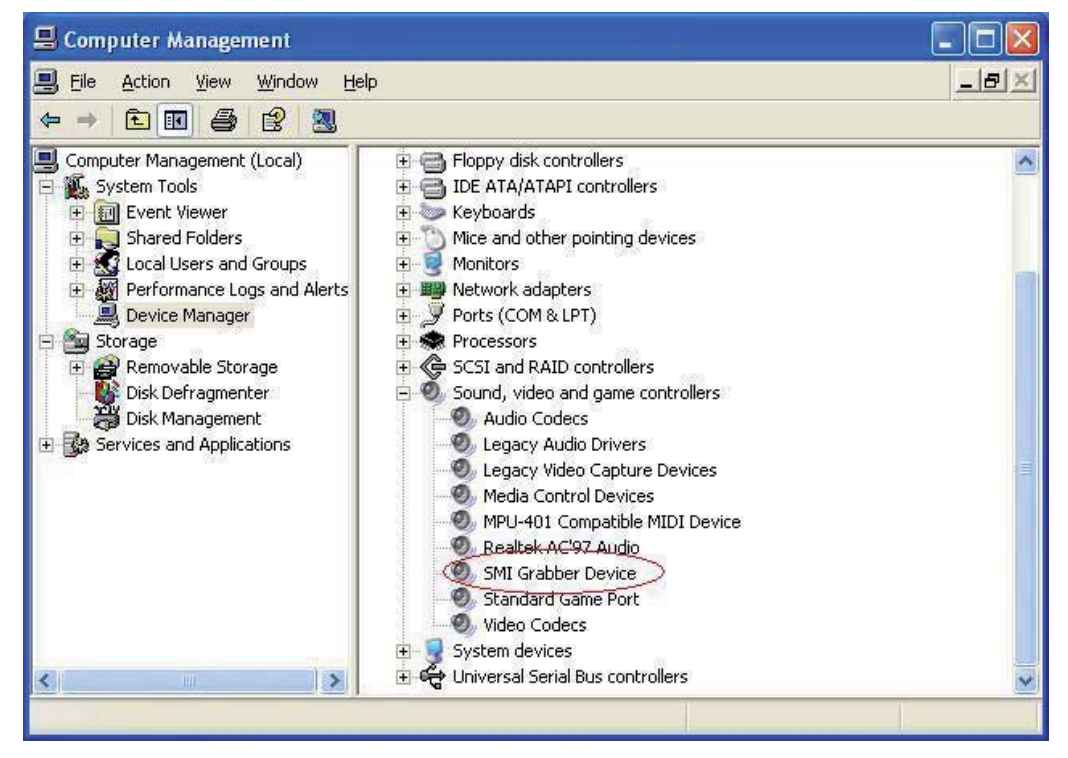

ELCART DISTRIBUTION SPA via Michelangelo Buonarroti, 46 - 20093 Cologno Monzese (Milano) ITALY Tel. +39 02.25117310 Fax +39 02.25117610 sito internet: www.elcart.com e-mail: info@elcart.it

La divulgacion de los datos contenidos en esta ficha son un servicio unicamente informativo y no constituyen ningun vinculo de parte de Elcart respecto a las prestaciones y uso del producto.

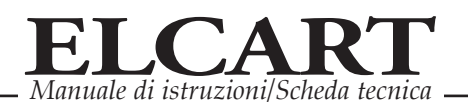

### Software "ShowBiz 3.5"; Instalación & Guía:

Una vez instalados los driver, volver a la pantalla principal y seleccionar la segunda opción "Instala ShowBiz 3.5 " (ver punto 1 de la guía de instalación Hardware).

Seleccionar el idioma deseado para la instalación y cliquear sobre "Adelante" e / o "Instala".

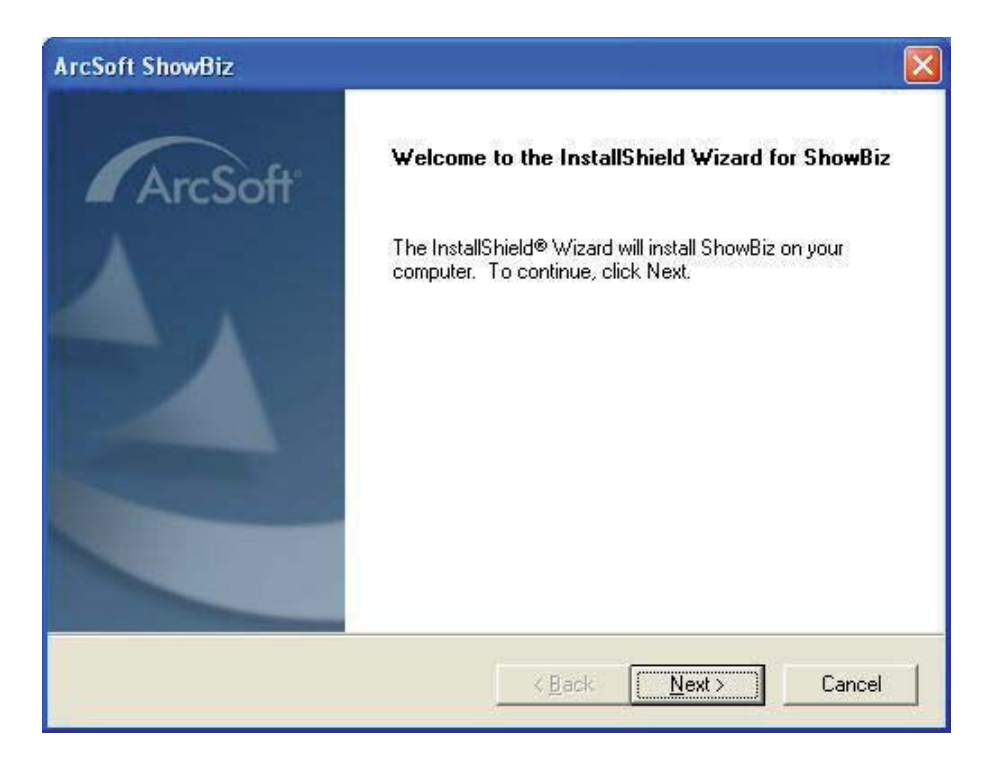

Se tiene que introducir el nombre usuario y número de serie (el número de serie se encuentra en la bolsa del CD-ROM).

| ArcSoft ShowBiz                                        |                |                |          |
|--------------------------------------------------------|----------------|----------------|----------|
| Customer Information<br>Please enter your information. |                |                | ArcSoft" |
| User Name:                                             |                |                |          |
| ezcap                                                  |                |                |          |
| License Key:                                           |                |                |          |
| ABCDEF-ABCDEFDIRIEO-KEOIF-DIIDDD                       |                |                |          |
|                                                        |                |                |          |
|                                                        |                |                |          |
| In stall Chiefd                                        |                |                |          |
| (1973)DUIRIU                                           | < <u>B</u> ack | <u>N</u> ext > | Cancel   |

Así se instala el software; y se puede escoger el recorrido y la carpeta de destinación. Cliquear sobre "Adelante" para continuar la instalación.

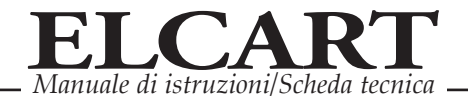

| ArcSoft ShowBiz                                                                               | X                      |
|-----------------------------------------------------------------------------------------------|------------------------|
| Choose Destination Location<br>Select folder where Setup will install files.                  | ArcSoft                |
| Setup will install ShowBiz in the following folder.                                           |                        |
| To install to this folder, click Next. To install to a different folder, c<br>another folder. | lick Browse and select |
| Destination Folder                                                                            |                        |
| E:\Program Files\ArcSoft                                                                      | Browse                 |
| All Chiefe                                                                                    |                        |
| ALCONDITION C                                                                                 |                        |

Cliquear sobre "Fin "para completar la instalación, volver a encender el ordenador si se lo pide.

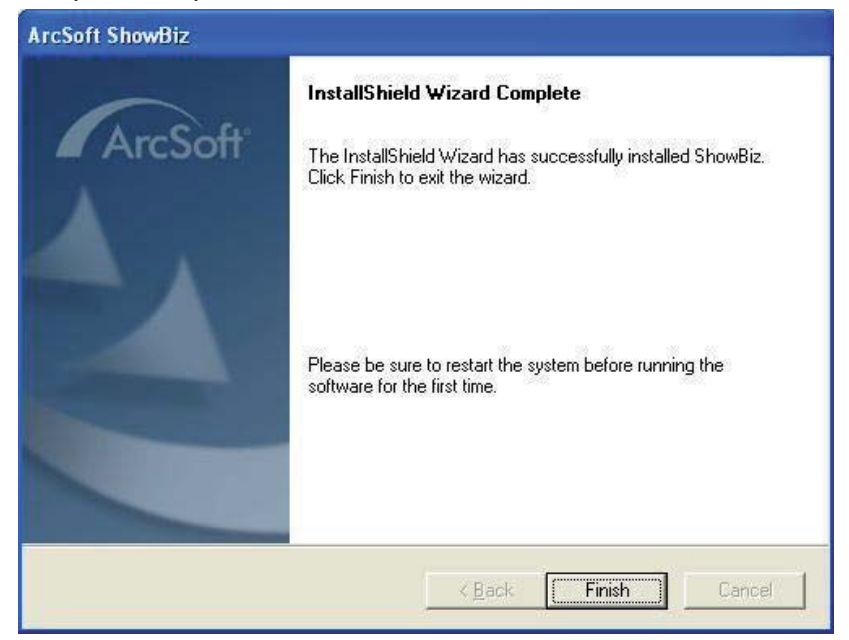

### **USO DEL KEEP CABLE**

Ahora, se tiene que programar el software para la adquisición y edición video y audio. Cliquear sobre el icono del software "Showbiz 3.5 " en el desktop, y cliquear sobre "Capture" para entrar en el panel de adquisición.

En el panel de adquisición, seleccionar "Source" que tiene que ser "SMI Device Grabber"; después cliquear sobre "Audio Device" para seleccionar la opción "USB Source Pin". Se ruega programar en el "Input Video " la entrada "compositos (RCA)" o "S-Video" según el conector que ha escogido para conectar su dispositivo con salida analógica.

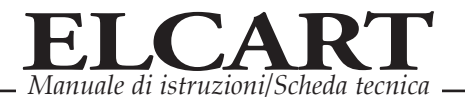

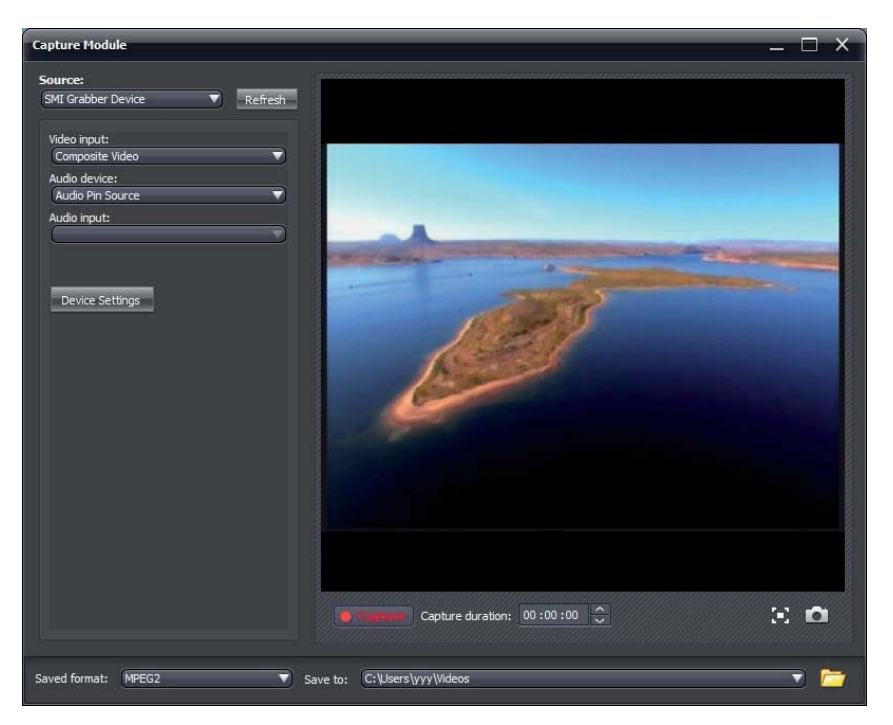

Seleccionar "Programaciones dispositivo" y escoger el sistema televisivo (en Italia es "PAL\_B"):

| Properties                  |                 |
|-----------------------------|-----------------|
| Video Decoder Video Proc Am | p   Video Image |
| :Video <u>S</u> tandaro     | d PAL_B         |
| Signal Detected:            | 0               |
| Lines detected:             | D               |
|                             | I VCB Input     |
|                             | 🔽 Qutput Enable |
|                             |                 |
|                             |                 |
|                             | OK Cancel Apply |
|                             |                 |

Instalación terminada!

### **Grabaciones video**

Pulsar el botón "Play" del periférico con salida analógica conectada al cable convertidor (videocámara, video registradora, lector CD/DVD etc. etc.); en la pantalla de su PC aparecerá la imagen transmitida. Ahora ir al panel de adquisición, cliquear sobre el botón "Record" para empezar a grabar los videos transmitidos. Cuando se desee interrumpir la grabación, cliquear de nuevo sobre el botón "Record". Se pueden guardar los ficheros en formato MPEG2, y también se puede cambiar la carpeta de salvaguardia de los videos grabados.

### Ayuda

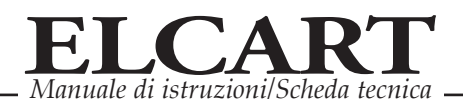

Para instrucciones más detalladas sobre el uso del software "ShowBiz3.5", se ruega de cliquear sobre el botón "Opción" en el panel y seleccionar "Guía".

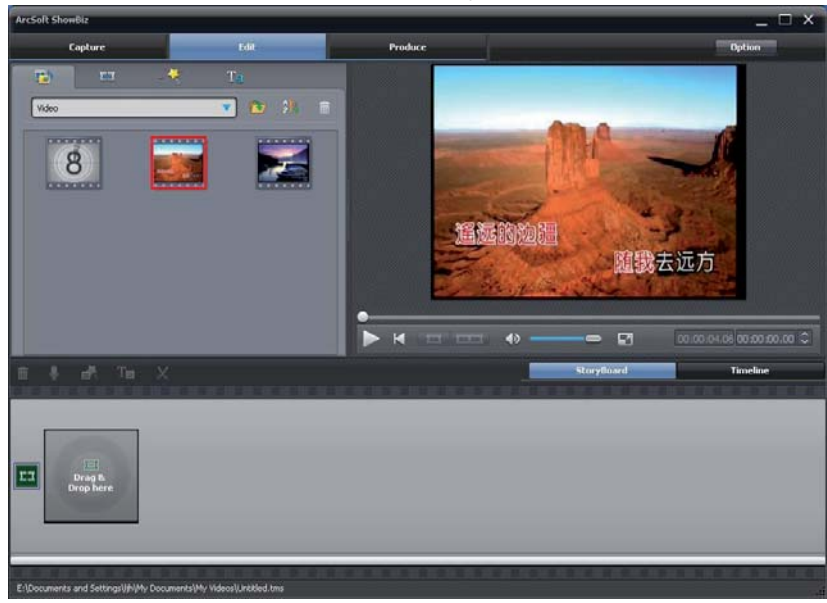

Modificación video Cliquear sobre "Modificación"; para seleccionar primero el fichero video que se desea modificar. Se pueden escoger varios efectos de modificación en base a sus exigencias. También se pueden modificar las imágenes o ficheros audio con el software "ShowBiz 3.5"; sólo hay que seleccionar la imagen (u opción Audio), cliquear sobre la opción "Abrir" para escoger el fichero que se quiere modificar.

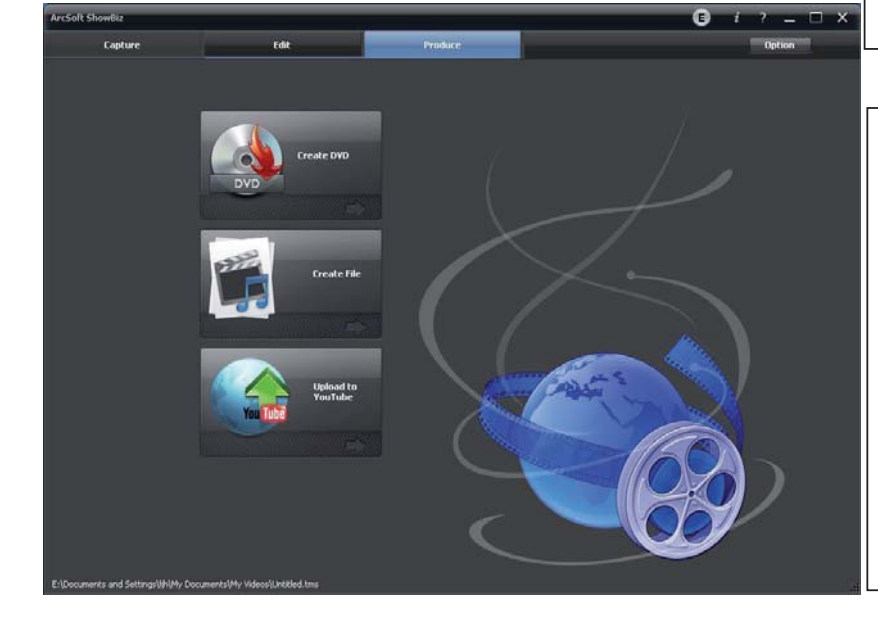

### Software "Creat DVD", conversión y descarga en YouTube.

Gracias al software incluido "Creat puede DVD" se masterizar. convertir el digital formato de sus ficheros audio/video (formato para PSP, Ipod, smartphone, etc.), y enviarlos además directamente al sitio internet de YouTube

#### Información a los usuarios ext art. 26 D.Ley. 49/2014

CE

El símbolo del contenedor de basura tachado, que se muestra arriba y en la placa de datos del producto (Anexo IX D.Ley 49/2014) significa que dicho producto se rige por las directivas de la UE sobre "Residuos de Aparatos Eléctricos y Electrónicos" (RAEE) y no podrá desecharse junto a los residuos domésticos, sino que debe ser objeto de una recogida selectiva, obligación existente en el mercado italiano a partir del 31/12/2010.

El usuario deberá, por lo tanto, dejar este aparato en un centro de reciclaje selectivo predispuesto por las autoridades locales, junto a los residuos electrónicos y eléctricos, o bien devolverlo a un centro de venta al comprar otro aparato equivalente. El reciclaje selectivo diferenciado utilizado correctamente al reciclar, al tratar o al reutilizar estos aparatos permite evitar posibles efectos negativos sobre el medio ambiente y la salud humana, y favorece la reutilización y/o reciclaje de los materiales que componen este tipo de aparatos. El desecho abusivo de este tipo de productos por parte del usuario comporta la aplicación de las sanciones administrativas vigentes previstas en el artículo 50 y siguientes del D.Ls.N.22/1997.

En el caso de RAEE de pequeñas dimensiones (<25 cm), el usuario tiene derecho de concederlo gratuitamente, sin obligación de compra de otro producto equivalente, a los distribuidores al por menor cuya superficie de zona de venta especializada exceda los 400 m<sup>2</sup>.

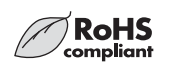

IMPORTADO Y DISTRIBUIDO POR ELCART DISTRIBUTION SPA Via Michelangelo Buonarroti, 46 20093 COLOGNO MONZESE (MI) ITALY

www.elcart.com - info@elcart.it

Made in China